## <u>Apple Vision Pro セットアップ手順書</u>

| <u>はじめに</u>                | 2 |
|----------------------------|---|
| Apple Vision Pro のセットアップ   | 3 |
| 初期設定                       | 3 |
| 1. Apple Account の作成       | 3 |
| 2. 本体のセットアップ               | 3 |
| Holoeyes MDアプリケーションのインストール | 4 |
| App Storeからアプリをインストールする    | 4 |
| 改訂履歴                       | 5 |

### <u>はじめに</u>

本手順書の一部には、手順の詳細が記載されたApple社のWebページのリンクを挿入しています。 電源を入れる前に<u>Apple Vision Proの装着状態</u>を調整し、<u>バッテリーを充電</u>します。

# (1) 注意

#### 製品の損傷を予防し、正しい測定結果を得るために重要な事柄です。

バッテリーを保管する際、バッテリーケーブルはバッテリーの短手方向に巻いてください。 また、電源ケーブルの損傷を避けるため、ケーブルをバッテリーにきつく巻きすぎないでください。

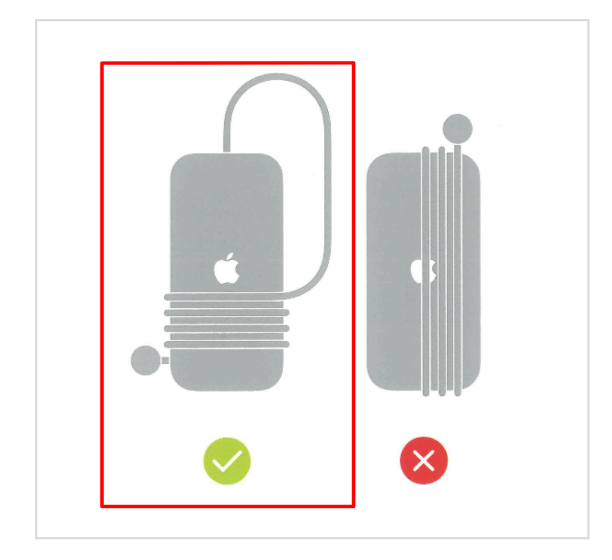

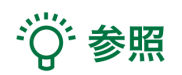

#### 製品を効率よく使うためのヒントです。

- Apple Vision Pro は視線と手のジェスチャで操作します。「Apple Vision Pro でジェスチャを 使う」を参照し、操作をしてください。また、セットアップ時に視線と手の設定を行います が、いつでも設定をやり直すことができます。詳細は、「Apple Vision Proで視線と手の設定 をやり直す」をご確認ください。
- Apple Vision Pro の電源を切らずに頭から取り外すと、電力を節約するためにディスプレイ がオフになります。さらに、セキュリティのためにロックがかかり、スリープ状態になりま す。再度使用する際は、「Apple Vision Proのスリープを解除する/ロックを解除する」を参 照し、スリープとロックを解除してください。

## Apple Vision Pro のセットアップ

#### 初期設定

Apple Vison Pro のセットアップには、Apple Account 及び Wi-Fi 接続が必要です。 Apple Account を既にお持ちの方は、「<u>2. 本体のセットアップ</u>」以降をご確認ください。

#### 1. Apple Account の作成

<u>「新しいApple Accountの作成方法」</u>をご参照ください。

# ∛ 参照

Apple製品でApple IDをご利用中の方は、Apple IDと同じメールアドレスまたは電話番号、パスワード でサインインできます。

### 2. 本体のセットアップ

Apple Vision Pro のセットアップを行います。 <u>「Apple Vision Proの電源を入れて設定する」</u>を参照し、設定を完了してください。

## Holoeyes MDアプリケーションのインストール

### App Storeからアプリをインストールする

1. <u>「Apple Vision ProのApp Storeでアプリを入</u> <u>手する」</u>を参照し、App Storeを開きます。

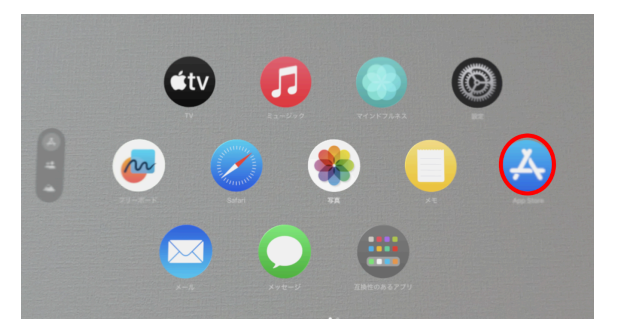

2. App Storeが表示されたら、左側の虫眼鏡を選 択し、検索窓を開きます。

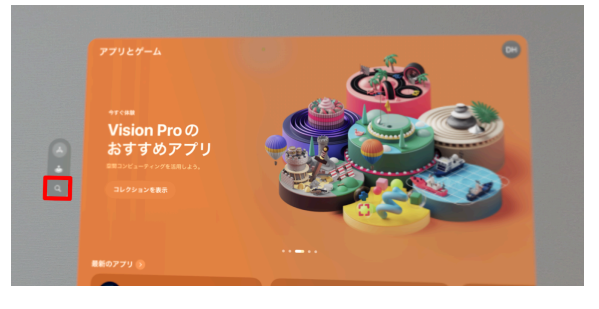

3. 検索窓に「holoeyes」と入力します。 候補に「holoeyes md」が表示されるので、選 択します。

4. 「入手」を選択し、インストールを行いま す。

5. インストールが完了したら「開く」を選択 し、Holoeyes MDを起動します。

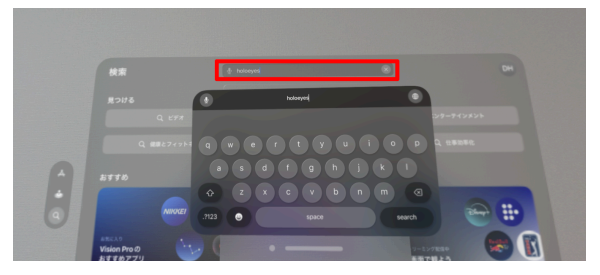

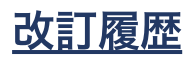

| 日付            | 内容                             |
|---------------|--------------------------------|
| 2024年 12月 25日 | Apple Vision Pro セットアップ手順書新規作成 |